# Gaumelder

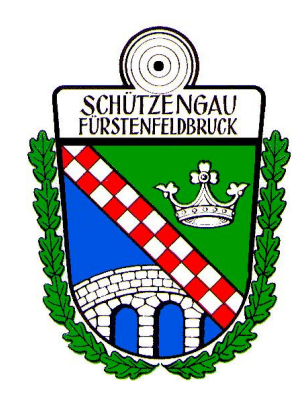

# Meldung zur Gaumeisterschaft 2010 Gau FFB

Der GM-Melder dient dazu, möglichst benutzerfreundlich und sicher (d.h. gemäß der Gaumeisterschaftsauschreibung ) die Meldung der Vereinsmeisterschaft an den Gau zu erstellen.

Einfache Meldung mit notwendigen Daten und Fehlerprüfung Richtige Klasseneinteilung nach Geburtsdatum und Mannschaften

## Voraussetzungen:

- Rechner mit einem Microsoft Windows Betriebssystem (2000/XP)
- Rechner mit installiertem und aktuellem BSSB-Win Verein
- Aktueller Datenbestand mit allen gemeldeten Mitgliedern
- Internetzugang für den Download des Programms und das versenden der Meldung
- Drucker für den Ausdruck der Protokolldatei

# <u>Woher bekomme ich den Gaumelder ?</u> Von der Seite <u>http://www.powerrunde.de</u>

| BowerRunde 2005           | i - SeaMonkey                   |                              |                                                                |                             |                                                                                                    |       |  |  |
|---------------------------|---------------------------------|------------------------------|----------------------------------------------------------------|-----------------------------|----------------------------------------------------------------------------------------------------|-------|--|--|
| Datei Bearbeiten A        | ansicht Gehe Lesezeichen Extras | Eenster Hilfe                |                                                                |                             |                                                                                                    |       |  |  |
| Tanifala 🗸 🎃 🗸            | 3 Alwa http://www.p             | powerrunde.de/               | Suchen 🦉                                                       | 🏂 🚽 🌮                       |                                                                                                    |       |  |  |
| ease                      | Ned laden Scopp                 |                              | Joken                                                          | Vollyarian Download starton |                                                                                                    |       |  |  |
|                           |                                 | Herzlich Willkommen bei der  |                                                                | ~                           | voliversion. Download starten                                                                                                    |       |  |  |
| Filmanleitungen           |                                 | PowerRunde                   |                                                                |                             | Datei setun amm eve herunterl                                                                                                    | aden  |  |  |
| Download                  |                                 |                              |                                                                |                             | Daten. <u>setup_ginnitexe</u> heruntent                                                                                            | uuuun |  |  |
| PowerRunde<br>I CK-Killer |                                 | der Rundenwettkampfverwaltur | ig                                                             |                             |                                                                                                    |       |  |  |
| GM-Melder                 |                                 | für Gaue und Bezirke         | Denne Dure de 2005                                             | Contraction                 |                                                                                                    |       |  |  |
| Partnerseiten             |                                 |                              | PowerRunde 2005                                                | - Seamonkey                 |                                                                                                    |       |  |  |
| AriShot                   | Letzte Anderung: 21.05.2009     |                              | Datei Bearbeiten Ansicht Gehe Lesezeichen Extras Eenster Hilfe |                             |                                                                                                    |       |  |  |
| Newsletter                | 2019 J                          |                              | 🍨 🚽 🎰 🖵                                                        | 3. 🚻                        | 🛝 http://www.powerrunde.de/                                                                                                    | - 🌑   |  |  |
| AGB's                     | 09.09.2009                      | GM - Melder 2010 fertig      | Zurück Vor                                                     | Neu laden Stopp             | Drucker                                                                                                    |       |  |  |
| Impressum                 | 10.09.2009                      | Update auf 2.9.16            |                                                                |                             | GM - Melder 2010                                                                                                    |       |  |  |
| Kontakt                   |                                 |                              |                                                                |                             |                                                                                                    |       |  |  |
|                           |                                 |                              | Filmanleitungen                                                | Programmname                | GM-Melder                                                                                                    |       |  |  |
|                           |                                 |                              | Download                                                       | Dateigröße                  | 3.27 MB                                                                                                    |       |  |  |
|                           |                                 |                              | PowerRunde                                                     | Version:                    | 2.5.10 vom 09.09.2009                                                                                                    |       |  |  |
|                           |                                 |                              | LCK-Killer                                                     | Vollversion:                | Download starten (Vollversion) 👘 1920                                                                                              |       |  |  |
|                           |                                 |                              | GM-Melder                                                      | Update:                     | Nicht notwendig, wird ab 2.3.50 programmintern getätigt Downloads                                                                  |       |  |  |
| M 40 - 4 60 - 7           |                                 |                              | Partnerseiten                                                  | Lizenzierung:               | Freeware                                                                                                    |       |  |  |
|                           |                                 |                              | AriShot                                                        |                             | Meldeprogramm der Vereinsmeisterschaft zum Gau                                                                                     | =     |  |  |
|                           |                                 |                              | Neuroletter                                                    |                             | Nach Impart der TVTDEE stahen dem Anwander die Sahützen                                                                            |       |  |  |
|                           |                                 |                              | Newsleller                                                     | Programmzwec                | k inkl. deren Ausweisnummer zur Verfügung. Danach braucht nur noch                                                                 |       |  |  |
| Unter C                   | M-Melder                        |                              | AGBS                                                           |                             | die zu meldende Disziplin ausgewählt werden, den Status                                                                            |       |  |  |
|                           |                                 |                              | Impressum                                                      |                             | des Schützen (Mannschaft oder Einzel), den Schützen,<br>dessen Errebnis servis sins Remedung für dissen Start                      |       |  |  |
|                           |                                 |                              | Kontakt                                                        |                             | dessen Ergebnis sowie eine Demerkung für diesen Start.                                                                             |       |  |  |
|                           |                                 |                              |                                                                | History:                    |                                                                                                    |       |  |  |
|                           |                                 |                              |                                                                | 09.09.200                   | D9 Update auf 2010 veröffentlicht                                                                                                  |       |  |  |
|                           |                                 |                              |                                                                | 01.08.200                   | <sub>OB</sub> Update auf 2009 veröffentlicht. Hierzu auch erstmals das Handbuch im Video-Format<br>unter Filmanleitungen verfügbar |       |  |  |
|                           |                                 |                              |                                                                | 23.11.200                   | 06 Exportformat für Omnis7 integriert                                                                                              |       |  |  |
|                           |                                 |                              |                                                                | 22.09.200                   | 06 2007er Tabelle integriert                                                                                                    | (200) |  |  |
|                           |                                 |                              |                                                                | 04 01 200                   | 06 Luftnewehr Auflane interriert                                                                                                   | ×     |  |  |
|                           |                                 |                              |                                                                |                             |                                                                                                    | -0-6  |  |  |

# **Installation Gaumelder:**

## Aufruf: setup\_gmm.exe

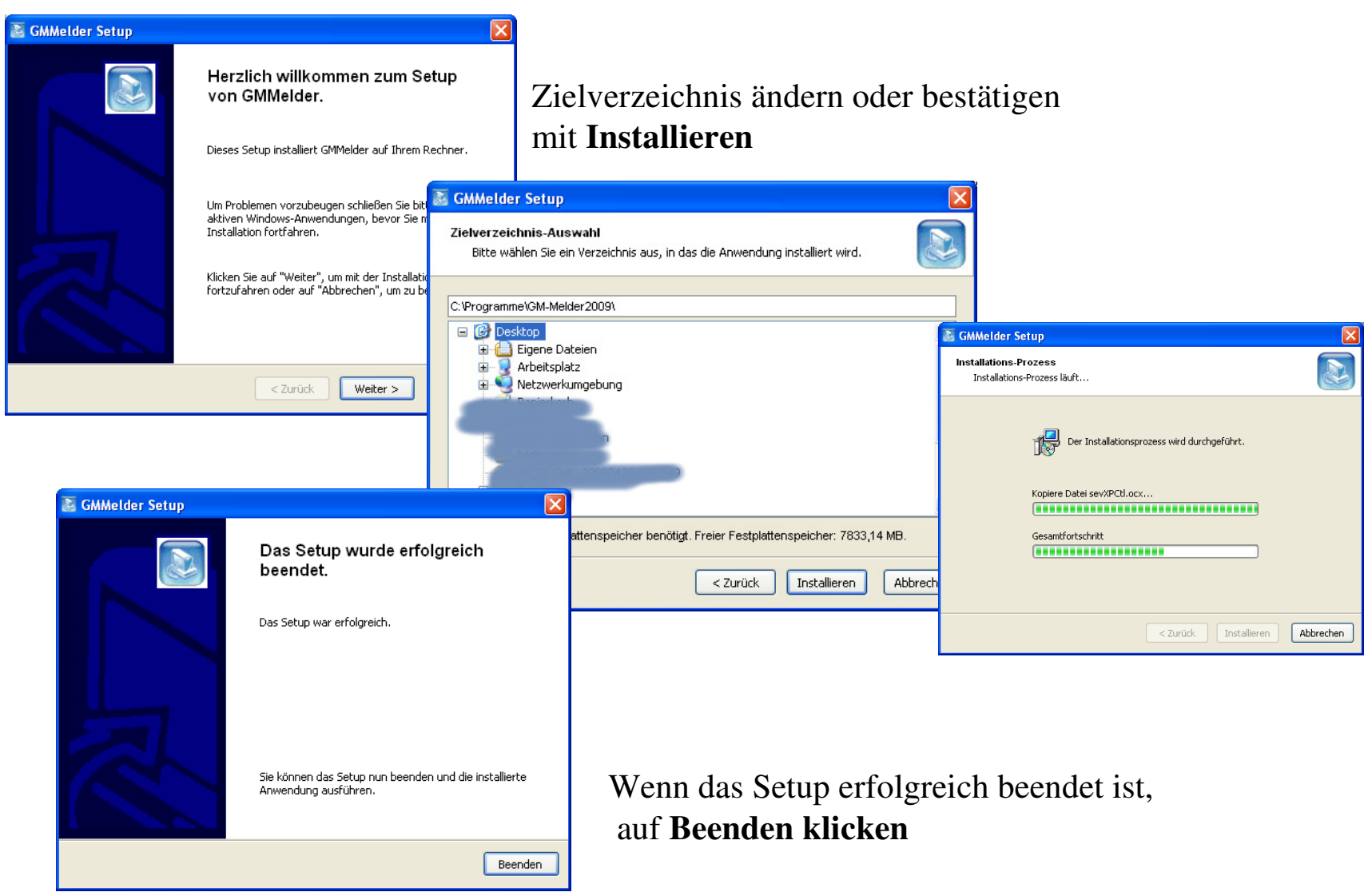

# Vorbereitung der Daten:

Für die Übernahme der Mitglieder zum Gaumelder ist das Vorbereiten der Datenaustauschdatei TXT055.dat notwendig. Dies geschieht über ein Programm von BSSB-Win : **Erzeugen der TXT055 Starten Sie dazu: Start - > Programme -> BSSB\_WIN -> Erzeugen der TXT055** 

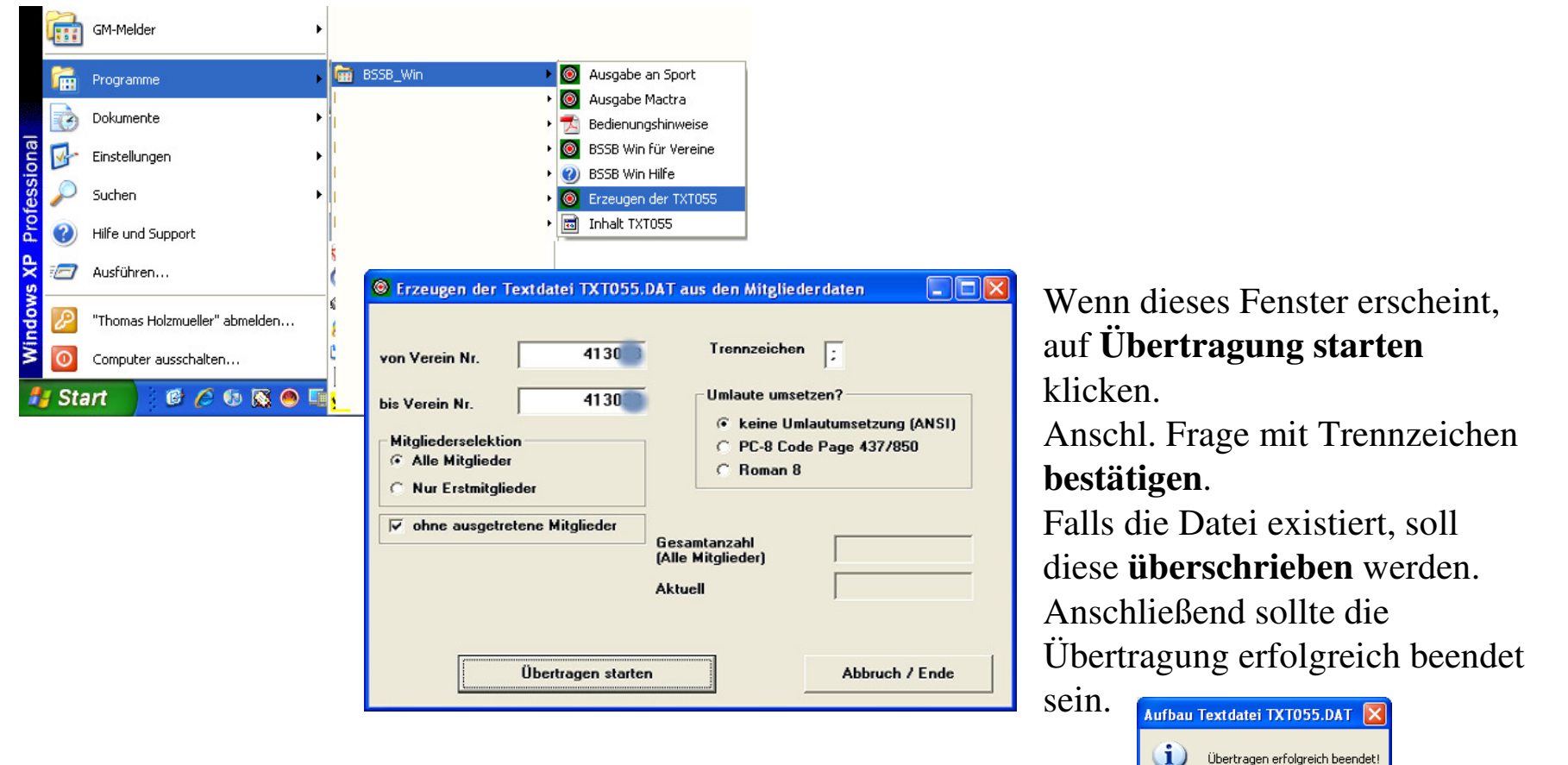

OK

# Erster Aufruf des Gau Melders:

## TXT055 einlesen

Beim Ersten Programmstart erscheint direkt der Mitgliederimport.

| Mitglieder - Import zurück TXT055 einlesen eingelesen: fehlerhafte Ausweisnummern: | Hilfe                                                                             | Ist auf dem Rechner BS<br>gleich die vorher erzeug<br>im Verzeichnis<br><b>C:\Programme\BSSBW</b> | SB-Win installiert, wird<br>te Datei <b>TXT055.DAT</b><br>/IN\Daten vorgegeber                                                  | d<br>n.                                                                                                    |
|------------------------------------------------------------------------------------|-----------------------------------------------------------------------------------|---------------------------------------------------------------------------------------------------|----------------------------------------------------------------------------------------------------|----------------------------------------------------------------------------------------------------|
|                                                                                    | Öffnen<br>Suchen in:<br>Zuletzt<br>verwendete D<br>Desktop                        | <u>, ← ि ल</u> ∰.                                                                                 | Nach erfolgreich<br>werden die aktue<br>angegeben und d<br>kommt mit der n<br>Oberfläche.                                       | em Einlesen,<br>ellen Mitglieder<br>as Programm<br>ormalen                                                     |
|                                                                                    | Eigene Dateien<br>Arbeitsplatz<br>Netzwerkumgeb<br>Dateigame:<br>Dateityp:<br>ung | ✓ C<br>Importdatei (TXT055.DAT) ✓ Abt                                                             | GM-Melder 2010 Schützen importieren Neuer Schütze manuell anlegen Mitgliederverwaltung Teilnehmer zur Gaumeisterschaft erfassen | Status:<br>173 Mitglieder vorhanden<br>Keine Schützen erfasst!<br>Keine Mannschaften erfasst!                  |
|                                                                                    |                                                                                   | Schreibgeschützt öffnen                                                                           | gemeldete Teilnehmer anzeigen Meldung zum Gau erstellen Vereinsname und Nummer Programmende Programminfo Support Update Gau     | Keine Schützen zum Gau gemeldet<br>0413033 SG Grüne Eiche e.V. Nannhofen<br>Sportjahr: 2010<br>Version: 2.5.10 |

## Erfassung:

#### Teilnehmer zur Gaumeisterschaft erfassen

Bitte wählen Sie zuerst die gewünschte Disziplin im linken Fenster aus. Jetzt werden die startberechtigten Mitglieder im rechten Fenster angezeigt. Bereits in dieser Disziplin eingetragene Schützen werden rot markiert.

Wenn Sie jetzt ein Mitglied anklicken erscheint das Meldefenster mit den Daten des Schützen. Der Cursor steht bereits im Feld der Vereinsmeisterschaft wo Sie jetzt sein Meldeergebnis eintragen müssen. Startet der Schütze **NICHT** bei der Gaumeisterschaft, wählen Sie bitte dies unten aus. Möchten Sie dem Gau eine Bemerkung übermitteln (z.B. Start nur Nachmittags) tragen Sie bitte dies im Feld Bemerkung zum Start ein. Soll das Mitglied in einer Mannschaft starten, so klicken Sie im darunter angezeigten Gitter die Zeile mit der entsprechenden Mannschaftsnummer an. Der Schütze wird dann dort eingetragen und die Mannschaftsringzahl aktualisiert.

Der Schütze wird dann mit einem Klick auf "Speichern" übernommen.

| 🗅 Star | ter ändern                                  |           |                     |     |                               |     |          | X                                           | Fehlermeldungen:                             |                                                                                         |  |  |
|--------|---------------------------------------------|-----------|---------------------|-----|-------------------------------|-----|----------|---------------------------------------------|----------------------------------------------|-----------------------------------------------------------------------------------------|--|--|
| Abb    | echen Speichen                              | n         | Handbuch            |     |                               |     |          |                                             | <u>Fehlertext</u>                            | <u>Ursache</u>                                                                          |  |  |
|        | Schütze:                                    | Müller H  | ermann              |     |                               |     |          | 8                                           |                                              |                                                                                         |  |  |
|        | AusweisNr.: 72006877                        |           |                     |     |                               |     | B        | Diese Mannschaft ist                        | Die maxmiale Starterzahl von 3 Schützen ist  |                                                                                         |  |  |
|        | soll starten in: Luftgewehr -Schützenklasse |           |                     |     |                               |     | 5        | bereits vollständig                         | erreicht.                                    |                                                                                         |  |  |
|        | VM-Ergebnis: <sup>388</sup>                 |           |                     |     |                               |     |          | 2                                           |                                              |                                                                                         |  |  |
| Beme   | Bemerkung zum Start: Start nachmittags      |           |                     |     |                               |     | 5        | Dieser Schütze wurde<br>in dieser Disziplin | lst klar, jeder darf nur einmal je Disziplin |                                                                                         |  |  |
| 🔍 ni   | e nimmt an der Gaumeisterschaft teil        |           |                     |     |                               |     |          | Ę                                           | bereits eingetragen                          | starten.                                                                                |  |  |
| C ni   | mmt an der Gaum                             | eistersch | aft NICHT teil      | • M | ann                           |     |          | В                                           |                                              |                                                                                         |  |  |
|        | Cabiltra 1                                  | E.e.      | Neuer Teilnehmer an |     | Cabiita 2                     | En  | [Cumme ] | - 5                                         |                                              |                                                                                         |  |  |
| M1     | Schutze 1<br>Müller Hermann                 | 289       | Schutze Z           | 219 | Schulze 5<br>7 Schronn Stefan | 219 | 7 1162   | Ę                                           |                                              |                                                                                         |  |  |
| M2     | multer freimann                             | 300       | Semopp Semara       |     | Semoph Steran                 | 50  | 1 1102   | l l                                         |                                              | Diese Meldung taucht in diesem Fall auf:                                                |  |  |
| M3     |                                             |           |                     |     |                               |     |          | F                                           |                                              | Beispiel LG Junioren A. Die B-Junioren<br>dürfen zwar in die Mannschaft, aber nicht als |  |  |
| M4     |                                             |           |                     |     |                               |     |          |                                             | Dieser Schütze darf                          |                                                                                         |  |  |
| M5     |                                             |           |                     |     |                               |     |          |                                             | aufgrund seiner                              | Einzelstarter eingeteilt werden. Hierzu<br>müssen Sie rechts die eigene Disziplin LG    |  |  |
| M6     |                                             |           |                     |     |                               |     |          |                                             | Klasse nicht in diesem                       |                                                                                         |  |  |
| M7     |                                             |           |                     |     |                               |     |          |                                             | Finzelwettbewerb                             |                                                                                         |  |  |
| M8     |                                             |           |                     |     |                               |     |          |                                             | starton                                      | Junioren Blauswanien.                                                                   |  |  |
| Tip    | zur Arbeitse                                | rleicht   | erung:              |     |                               |     |          |                                             |                                              |                                                                                         |  |  |

Bei Schützen, die keine Bemerkung bekommen und bei der Gaumeisterschaft starten reicht es, nach Eingabe des Meldeergebnisses, die ENTER - Taste zu drücken!

Start in einer Mannschaft ist nicht gestattet Kommt nur dann vor, wenn Sie ein Schütze in die Mannschaft setzen, der nicht an der GM teilnehmen möchte.

### Neuer Schütze manuell anlegen

Sie können hier einen Schützen manuell nach erfassen. Diese Daten sind notwendig: Ausweisnummer 8stellig

Name Vorname GebDatum als TT.MM.JJJJ Geschlecht

### Teilnehmer ändern / löschen

Um einen irrtümlich gemeldeten Schützen zu entfernen reicht es, ihn anzuklicken. Sie können hier entweder seine Daten ändern, oder mit Klick auf Datensatz löschen.

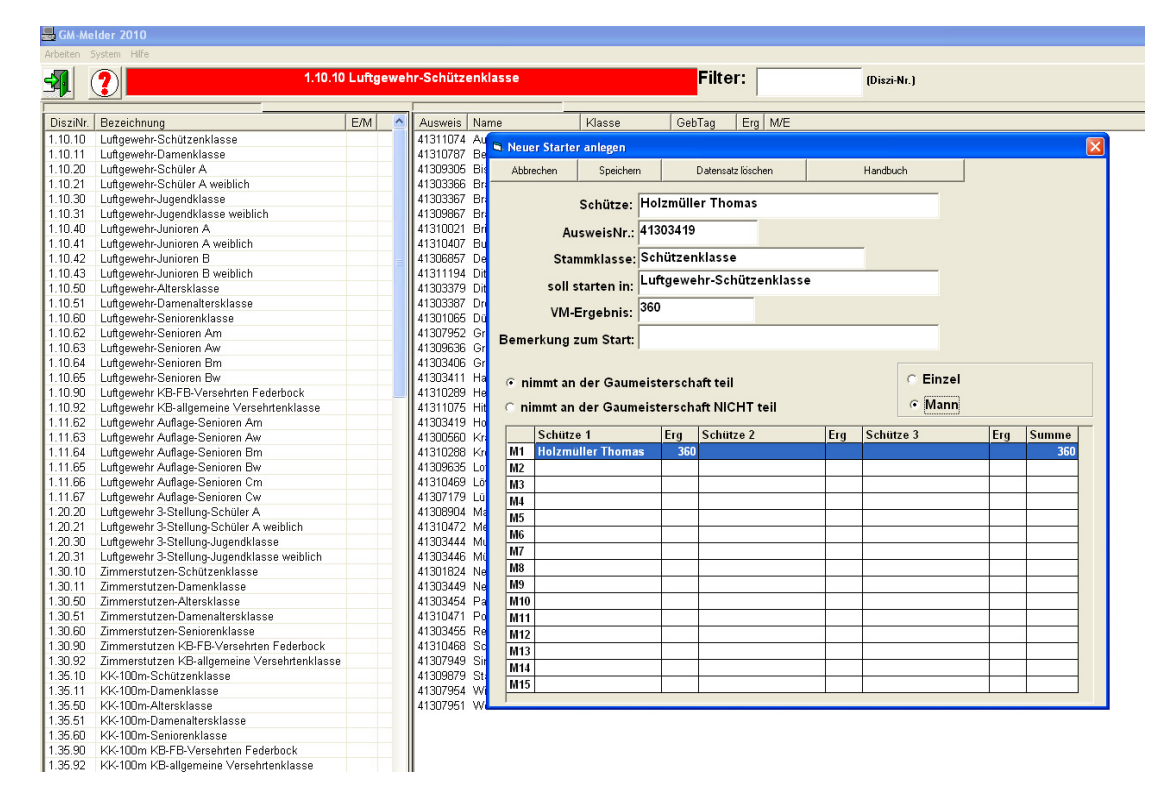

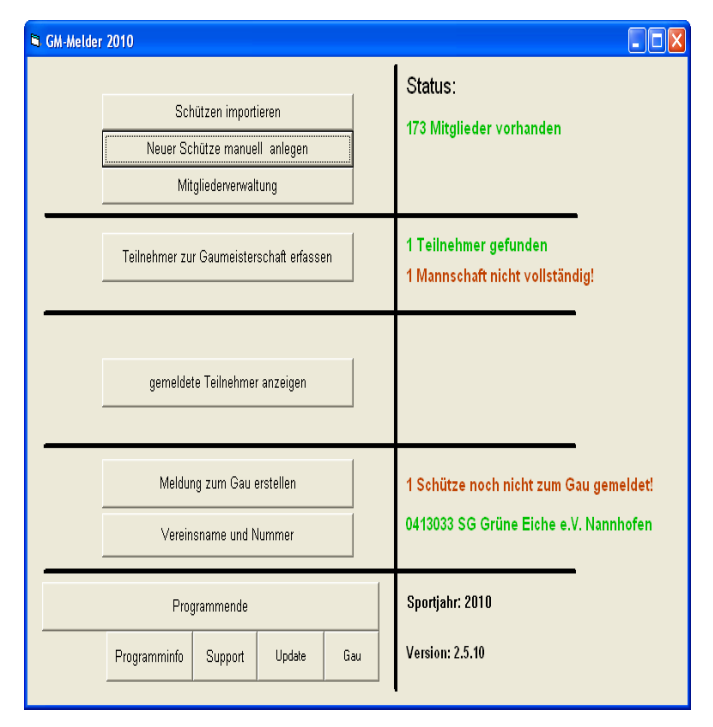

## Übersicht der gemeldeten Teilnehmer

Hier wird lediglich eine Gesamtübersicht aller zu meldenden Schützen ausgegeben. Diese kann mit dem Drucksymbol auch gedruckt werden.

## Meldung zum Gau

Hier stellen Sie Ihre Meldung fertig. Es werden alle Disziplinen mit Anzahl der zu meldenden Schützen angezeigt, sowie wann die Disziplin gemeldet wurde.

### Ablauf für Niederbayern, München, Oberbayern und Oberpfalz:

Sie brauchen nur den Ablageort der Meldedateien auswählen. Anschließend auf Ihre Schaltfläche klicken. Es wird für die Einzelstarter und die Mannschaften jeweils eine Meldedatei angelegt. Der Dateiname besteht aus der Vereinsnummer und dem Zusatz EINZEL bzw. MANNSCHAFT.

| Schwaben, Unterfranken,<br>Mittelfranken und Oberfranken     |                                                                                                    |                                     | oayern, München,<br>vern und Oberpfalz                                                                                                    |                                                                                                    |
|--------------------------------------------------------------|----------------------------------------------------------------------------------------------------|-------------------------------------|----------------------------------------------------------------------------------------------------|----------------------------------------------------------------------------------------------------|
|                                                              | ····                                                                                                    | Anzahl                              | Status                                                                                                    | Status Transfer                                                                                                    |
| 1.10<br>1.11<br>1.35<br>2.10<br>1.30<br>1.80<br>2.40<br>2.53 | Luftgewehr<br>Luftgewehr Auflage<br>KK-100m<br>Luftpistole<br>Zimmerstutzen<br>KK-Liegendkampf<br>KK Sportpistole<br>Sportpistole 9mm | 20<br>10<br>15<br>3<br>3<br>12<br>3 | 21.11.2006 08:55<br>21.11.2006 08:55<br>21.11.2006 08:55<br>21.11.2006 08:55<br>21.11.2006 08:55<br>21.11.2006 08:55<br>21.11.2006 08:55<br>21.11.2006 08:55<br>21.11.2006 08:55 | Wo sollen die Meldedateien abgelegt werden:<br>C:<br>C:<br>C:<br>C:<br>GM-Melder 2006<br>Updater                                                                            |
|                                                              |                                                                                                    |                                     |                                                                                                    | gefundene Transferdateien:<br>720008_EINZEL.txt<br>720008_MANN.TXT<br>720035.txt<br>720035_EINZEL.TXT<br>720035_MANN.TXT<br>Bayerisches_Behindertenschießen_2006<br>ver.txt |
| Beim Ex                                                      | portformat OMNI<br>alle Diszipline                                                                                                    | S7 wer<br>en expo                   | den grundsätzlich<br>prtiert!                                                                                                    |                                                                                                    |

Nach Selektion der Meldungen und einem Klick auf den Startknopf Oberbayern wird zuerst überprüft, ob alle Mannschaften vollständig sind. Anschließend werden in dem eingestellten Ordner die Meldungsdateien erstellt. Bei Disziplinen mit Versehrtenschützen werden diese in eine extra Datei abgelegt. Als Dateiendung werden die letzten 3 Ziffern Ihrer Vereinsnummer benützt.

Zur Sicherheit sollte während des Vorgangs das Protokoll gedruckt werden. Kann dann zusätzlich per Fax an Adolf Kraetschmer geschickt werden.

# Übertragung an den Gau:

| <u>(</u> ]c:\              |  |
|----------------------------|--|
| Sprogramme                 |  |
| GM-Melder2009              |  |
| temp                       |  |
|                            |  |
|                            |  |
|                            |  |
|                            |  |
|                            |  |
|                            |  |
|                            |  |
|                            |  |
|                            |  |
| gefundene Transferdateien: |  |
| 0413033 EINZEL.TXT         |  |
| 0413033_MANN.TXT           |  |
|                            |  |
|                            |  |
|                            |  |
|                            |  |
|                            |  |

Die erzeugten Transferdaten: (Vereinsnummer)\_EINZEL.TXT und \_MANN.TXT Die in dem angegebenen Verzeichnis (meistens c:\programme\GM-Melder2009) liegen, Per Email an Adi Kraetschmer <u>mailto:a.kraetschmer@t-online.de</u> schicken.

Vereine die ihre Teilnehmermeldung zur Gaumeisterschaft elektronisch mit dem Gau-Melder erzeugen, benötigen dann keine Meldung mehr mit den herkömmlichen Listen.

Eine Erleichterung für Euch und für die Gauvorstandschaft!